## How to register to UNICT students' Portal

- 1. Go to <u>https://studenti.smartedu.unict.it</u> click on the flag on the up right for English
- 2. Click on You're not registered? Register now.
- 3. Insert the required data
- 4. At the end of the registration process you'll receive an email with a link to confirm your registration
- 5. Confirm the registration and log in in your personal page
- 6. Complete your personal details (blue section )

|  | STUDENT PERSONAL                                                  | DETAILS                                                                                             |
|--|-------------------------------------------------------------------|----------------------------------------------------------------------------------------------------|
|  | Identity and contact<br>Student identity det<br>Address and accom | tails<br>Imodation                                                                                  |
|  | Contacts                                                          | Student address and accomodition: home address, time-term address, emergency contacts address, ecc. |
|  | Nationality                                                       |                                                                                                    |
|  | <ul> <li>My photo</li> <li>Fees, funding and s</li> </ul>         | scholarship                                                                                         |

- 7. In student identy details you should insert your passport data and upload a scanned copy of the pages with photo and personal details
- 8. In address and accommodation in the "residence" field you should insert "STATO ESTERO" and then the address in your country, same in "domicile"

## **RESIDENCE AND DOMICILE UPDATE**

I, the undersigned, , sotto la mia responsabilità valendomi delle disposizioni di cui agli artt. 46 e 47 del D.P.R. 28 dicembre 2000, n. 445 e consapevole che in caso di falso vedrò decadere i benefici ottenuti e incorrerò nelle sanzioni penali previste per le false dichiarazioni dagli artt. 75 e 76 del D.P.R. citato,

| l                                         | eclaire                |          |
|-------------------------------------------|------------------------|----------|
| RESIDENCE                                 |                        |          |
| City (Province) or foreign country        | City (foreign country) | Zip code |
| STATO ESTERO                              |                        |          |
| Address                                   | Number                 |          |
|                                           |                        |          |
| DOMICILE ( <u>COPY FROM "RESIDENCE"</u> ) |                        |          |
| City (Province) or foreign country        | City (foreign country) | Zip code |
| Select Province                           |                        |          |
| Address                                   | Number                 |          |
|                                           |                        |          |

9. In "Nationality" you should choose your nationality

| You are in Home > Student personal details > Nationality                                                                                                    |           |
|----------------------------------------------------------------------------------------------------|-----------|
| AGGIORNAMENTO DELLA CITTADINANZA                                                                                                    |           |
| lo sottoscritto, sotto la mia responsabilità valendomi delle disposizioni di cui agli artt. 46 e 47 del D.P.R. 28 dicembre 20<br>previste per le false dichiarazioni dagli artt. 75 e 76 del D.P.R. citato, | )00, n. 4 |
| DICH                                                                                                    | IIARO     |
| CITTADINANZA                                                                                                    |           |
| Cittadinanza                                                                                                    |           |
| Australia V                                                                                                    |           |
| Aggiungi cittadinanza                                                                                                    |           |

- 10.In "Contacts" you should confirm your mail and add the telephone number (clic on "aggiungi nuovo contatto to add it)
- 11. Now you should register for the call
- 12.Go down to the pink section **Enrolment** box and clic on Degree than on Admission test and applications

- 13. Choose the call for the Master degree you want to apply for and complete the registration.
- 14.At the end of the process you'll receive a confirmation email